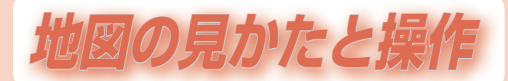

| 地図の紹介     |     |
|-----------|-----|
| 市街地図      |     |
| 広域地図      |     |
| 地図の見かた    | 49  |
| 現在地画面     | .49 |
| 地図モード画面   |     |
|           |     |
| ルート案内中の画面 |     |
| 凡例        | 53  |

| 地図の操作              |    |
|--------------------|----|
| 地図を動かす(スクロール)      |    |
| 縮尺を切り換える           | 55 |
| 市街地図に切り換える         | 55 |
| 地図上に表示するランドマークを選ぶ  |    |
| (ランドマークセレクト)       | 56 |
| 地図を拡大して表示する        | 58 |
| 向きを切り換える           |    |
| (ノースアップ/ヘディングアップ)… | 58 |

# 市街地図

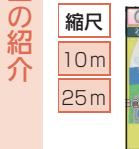

建物の形まで、詳細に表示 25.0 2 されます。(一部地域のみ) B-MUP" 50 m縮尺広域地図を表示 中に、市街図をタッチすると 表示されます。 行幸 
 市街地図を表示させた
 オピ - 夜 . 寄り通 D'Salish ■メニュー @11:29 →現在地

広域地図

縮尺

50 m

200 km

まま、市街地図が収録さ

れていない地域に移動

すると、自動的に50 m

縮尺の広域地図に切り

換わります。

「地図強調表示」(P.166)の設定により、表示が変わります。

## ■ 地図強調表示「する」に設定時 1

近鉄エクスアレス

.

銀行会館 丸ノ内水

東橋前駅差ビル

●新東京ビル 🗎

8

2.奇/道公像 3795655

二 東東

建物の形状が表示され、道 路の幅に応じて異なる太さ の道路が表示されます。

 ● 地図色を「フレッシュ」 に設定すると、街区を 色分けし、市街情報 をより際立たせます。 (P.166)

■ 地図強調表示「しない」に設定時

ミメニュー (11:30) ・ 現在地

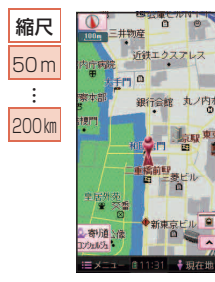

道路幅を細くしたシンプル な地図で表示されます。

現在地画面

## 現在地にタッチすると、現在地画面が表示されます。

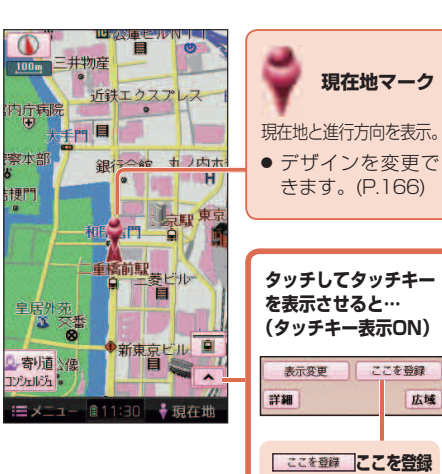

広域

現在地がポイントと

して登録されます。

(P.90)

# 地図モード画面

現在地からスクロールすると(P.54)地図モード画面 になります。

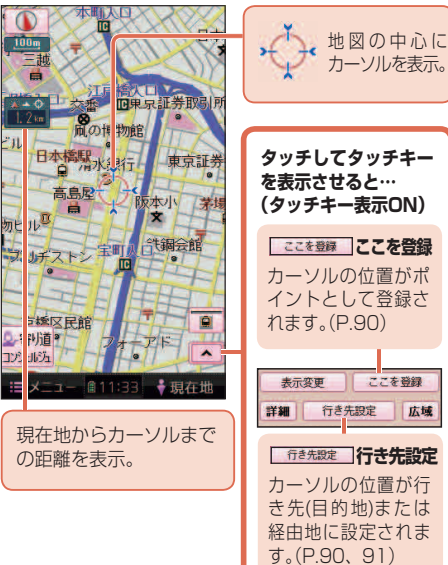

# 地図画面

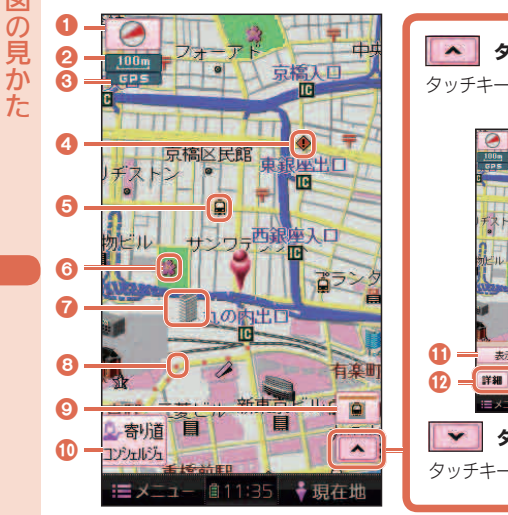

● 縮尺によっては、地図上の文字が重なって表示されます。

読みづらい場合は、地図の文字幅(P.168)または縮尺を変更してください。

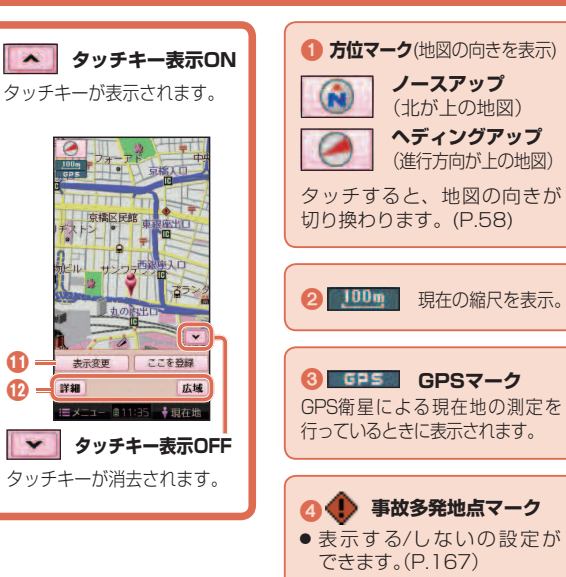

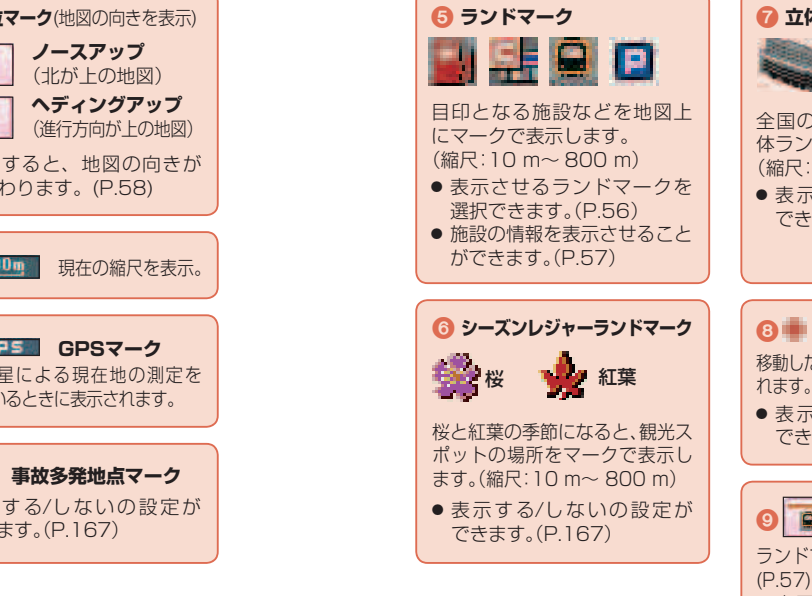

#### 🕜 立体ランドマーク ◎ 寄り道 寄り道 10 コンシェルジュ 表示させている地図の周辺から、 施設や登録した付箋ポイントを 検索したり、「おまかせ案内」の設 全国の有名施設を地図上に立 定ができます。 体ランドマークで表示します。 (寄り道コンシェルジュ→P.78) (縮尺:10 m~ 800 m) ●表示する/しないの設定が できます。(P.167) 🔞 🛑 歩行/走行軌跡 表示変更 表示変更 表示変更メニューを表示。(P.56) 移動した軌跡が 100 km まで表示さ れます。(縮尺:10m~50km) ●表示する/しないの設定が 12 詳細 詳細/ 広域 広域 できます。(P.167) 地図の縮尺が切り換わります。 (P.55) ランドマーク 市街図 市街図 表示切換 ランドマークを表示/消去します。 市街地図に切り換わります。 (P.57) (P.55) ●表示させるランドマークを

選ぶには →P.56

地図の見かた

50

お知らせ

# ルート案内中の画面

地図

の見かた

52

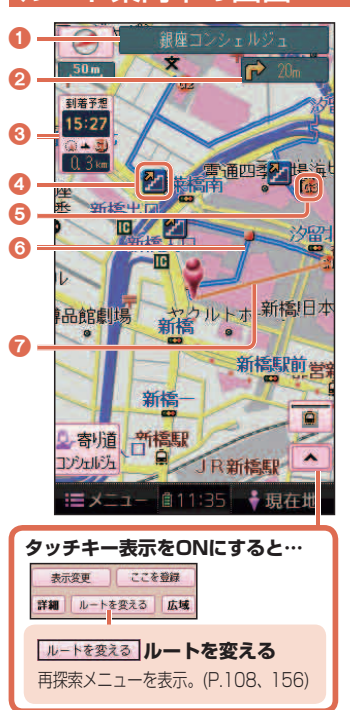

| <ol> <li>道路名称表示</li> <li>通行中の道路名称を表示。</li> </ol> |
|--------------------------------------------------|
|                                                  |
| 2 分岐案内表示<br>次の分岐点の情報(分岐方向、階<br>段、経由地など)をマークで表示。  |
|                                                  |
|                                                  |
| 3.4/  到宿宁您時刻                                     |
| ◎▲③<br>11.31m 残距離(道なり)                           |
| 日的地主たけ奴由地に列差する予相                                 |
| 日町地よには駐田地に封眉りる」が忍                                |
| 時刻と道なりの距離が表示されます。                                |
|                                                  |
| <ul> <li>● ルートからはずれた場合は、</li> </ul>              |
| 口的地士不不声的店就上大点                                    |
| 日的地よどの直線距離と万回                                    |
| を示す矢印が表示されます。                                    |
| <ul> <li>到善予相時刻を質出すろた。</li> </ul>                |
|                                                  |
| のの速度を設定できます。                                     |
| (歩行モード:P.165、                                    |
| 車モード:P.170)                                      |
| ●経由地(P77 89 91)を                                 |
| 設定している場合、目的地・                                    |
| 各経由地の中から表示させ                                     |
| る地占を深べます (P109)                                  |
|                                                  |

| 🕢 案内ポイントマーク                                                                                                    |
|----------------------------------------------------------------------------------------------------|
| 分岐案内などが行われる地<br>点にマークが表示されます。                                                                                                    |
|                                                                                                    |
| 🎦 : 階段がある地点                                                                                                    |
| ≥:エスカレーターがある地点                                                                                                    |
| 🛗:エレベーターがある地点                                                                                                    |
| 🎦:歩道橋がある地点                                                                                                    |
| 🎴: スロープがある地点                                                                                                    |
|                                                                                                    |
| 🗼 : 無料渡船がある地点                                                                                                    |
| 🗼: 無料渡船がある地点                                                                                                    |
| <ul> <li>         ・一般:</li> <li>         ・一般:</li> <li>         ・一般:</li> <li>         ・日本:</li> <li>         ・日本:</li> <li>         ・・・・・・・・・・・・・・・・・・・・・・・・・・・・・</li></ul> |
| <ul> <li>:無料渡船がある地点</li> <li>5 目的地・経由地マーク</li> <li>目 的 地(P.77、88、90)に</li> <li>設定した場所が (な)と表示されます。</li> </ul>                                                                                                    |
| <ul> <li>:無料渡船がある地点</li> <li>5 目的地・経由地マーク</li> <li>目 的 地(P.77、88、90)に<br/>設定した場所が ゆと表示されます。</li> <li>経 由 地(P.77、89、91)<br/>を設定した場合は、 ゆ~ ゆ<br/>と表示されます。</li> </ul>                                                                                                    |

·:目的地

|                                | 表示       | 内容                | 菞  | 内容          | 菞   | 内容         |
|--------------------------------|----------|-------------------|----|-------------|-----|------------|
| <b>③</b> 茶内ルート                 |          | 高速·有料道路*1         |    | デパート・スーパーなど | ÷   | 港湾         |
| 目的地よどの案内ルート                    | _        | 国道*1              | н  | ホテル・旅館など    | ×   | 空港·飛行場     |
| で衣小。<br>● 川 ト 日本市市不            |          | 主要地方道*1           |    | ビル          | 1   | 道の駅        |
| ● ルート色を安全し<br>きます。(P 166)      |          | 一般都道府県道※1         | 4  | 工場          | ۲   | 踏切(黄)      |
| 20090 (1.100)                  |          | 他の道路*1            | £  | 灯台          | ۲   | ボトルネック踏切(樹 |
|                                |          | (幅5.5 m以上)        | Ħ  | 神社          | ×   | 学校         |
|                                |          | 他の道路*1            | 권  | 寺院          | 糼   | 幼稚園        |
|                                |          | (幅3~5.5m)         | t  | 教会          | Ð   | 病院·医院      |
| 🕜 目的地方向直線                      | -        | J R               | 1  | 霊園·墓地       | Ø   | 電力会社·発電所   |
| 現在地から次の経由地                     | +++      | 私鉄                | ð  | 城跡          | X   | 海水浴場       |
| ・目的地の方向を直線                     |          | 水路(水色)            | 8  | 警察署         |     | アイススケート城   |
| で表示。                           |          | 都道府県境             | Y  | 消防署         | F   | ヨットハーバ-    |
| <ul> <li>● スクロールすると</li> </ul> |          | 緑地(緑)             | Ŧ  | 郵便局         | ħ,  | 競技場·体育館    |
| 消去されます。<br>● まデオる / 」 たいの      |          | 庁舎·敷地など(灰色)       | IC | インターチェンジ(緑) | *   | キャンプ場      |
| <ul> <li></li></ul>            | 8        | 官公庁               | łC | スマートIC(紫)   | 3   | 公園         |
| (P.167)                        |          | 都道府県庁             | 5A | サービスエリア     | 555 | 温泉         |
|                                |          | ▶ 市役所·<br>東京23区役所 | PA | パーキングエリア    | 4   | 山          |
|                                |          |                   | 8  | 交差点         | ••• | 名所・観光地など   |
|                                | 0        | 町村·東京以外           | P  | 駐車場         | 4   | ゴルフ場       |
|                                | <u> </u> | 区役所               |    | 駅           | 1   | スキー場       |
|                                | 0        | NTT               | 2  | バス停         | ŧ   | トイレ        |
|                                | U        | 銀行·信用金庫           | 4  | フェリーのりば     | 0   | その他の施設     |
|                                |          |                   |    |             |     |            |

個

#### お知らせ 内容 3. 港湾 凡例は地図強調表示 (P.166)が「する」に設定さ 🔀 空港·飛行場 れているときの内容です。 道の駅 地図強調表示が「しない」 踏切(黄) に設定されている場合は 🔶 ボトルネック踏切(橙) 簡略化して表示されます。 ★ 学校 ● 地図データの整備上、全て の施設等を表示していま 幼稚園 せん。 ● 病院·医院 改善のため予告なく変更 @ 電力会社·発電所 することがあります。 海水浴場 ※1 道路色は、地図色(P.166)の 📕 アイススケート場 設定によって異なります。 🚢 ヨットハーバー 地図色 Ҟ 競技場·体育館 「街歩き」「お散歩」 左記以外 /ターチェンジ(緑) 🚺 キャンプ場 高速· 青 マートIC(紫) 邎 公園 有料道路 国道 35 温泉 主要 地方道 🔏 名所・観光地など 一般 黄色 都道府県道 ゴルフ場 肌色 他の道路

(幅5.5m

以上)

他の道路

(幅3~

5.5m)

灰色

53

青

赤

緑

灰色

#### 地図を動かす(スクロール) タッチでスクロールする ドラッグでスクロールする フリックでスクロールする 作 ドラッグする フリックする 地図画面をタッチする タッチした地点が画面 新鮮エクスアレス の中心になり、カーソル (��)が表示されます。 (地図モード画面 →P.49, 141) 古り るり道 コンジェルジュ 17263 2 スクロールしたい 方向をしばらくタッチ ● 指の動きに合わせて、 ● フリックした方向に 地図がスクロール 地図がスクロール する します。(地図モード します。(地図モード ● タッチしているあいだ、 画面→P.49、141) 画面→P 49, 141) スクロールし続けます。 (連続スクロール) お知らせ ● 地図の中央部をタッチ すると低速で、周辺(端) ● 地図モード画面で、地図の向き・縮尺を切り換えても、 をタッチするほど高速 現在地画面に戻すと、もとの設定に戻ります。 でスクロールします。 ● 指の動きより遅れてスクロールする場合があります。

# 縮尺を切り換える

# 進備

● タッチキー表示を ONにしてください。 (P.50, 140)

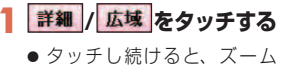

- アウト/ズームインのイメージ で縮尺が切り換わります。 ● 縮尺の範囲は、10 m~
- 200 kmです。 ● 10 m、25 m縮尺は、市街 地図でのみ表示できます。

タッチした縮尺に切り換わ

ります。

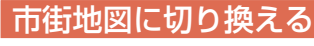

 ● タッチキー表示を ONにしてください。 (P.50, 140)

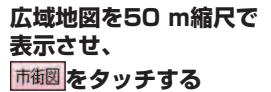

切り換わります。

に切り換わります。

広域地図に戻すには

広域 をタッチする

表示させ、

換わります。

市街地図を25 m縮尺で

50 m縮尺の広域地図に切り

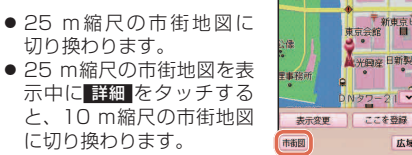

50 m

皇 岸本ビル

法安田生命ビル

広域

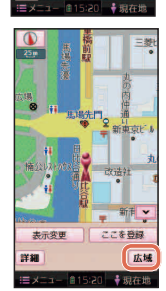

## お知らせ

内警察署

!=メニュー ●11:46 ◆現在地

ここを登録

広域

表示交面

114

●市街地図が収録されていない地域では、市街地図を 表示できません。

# 地図上に表示するランドマークを選ぶ(ランドマークセレクト)

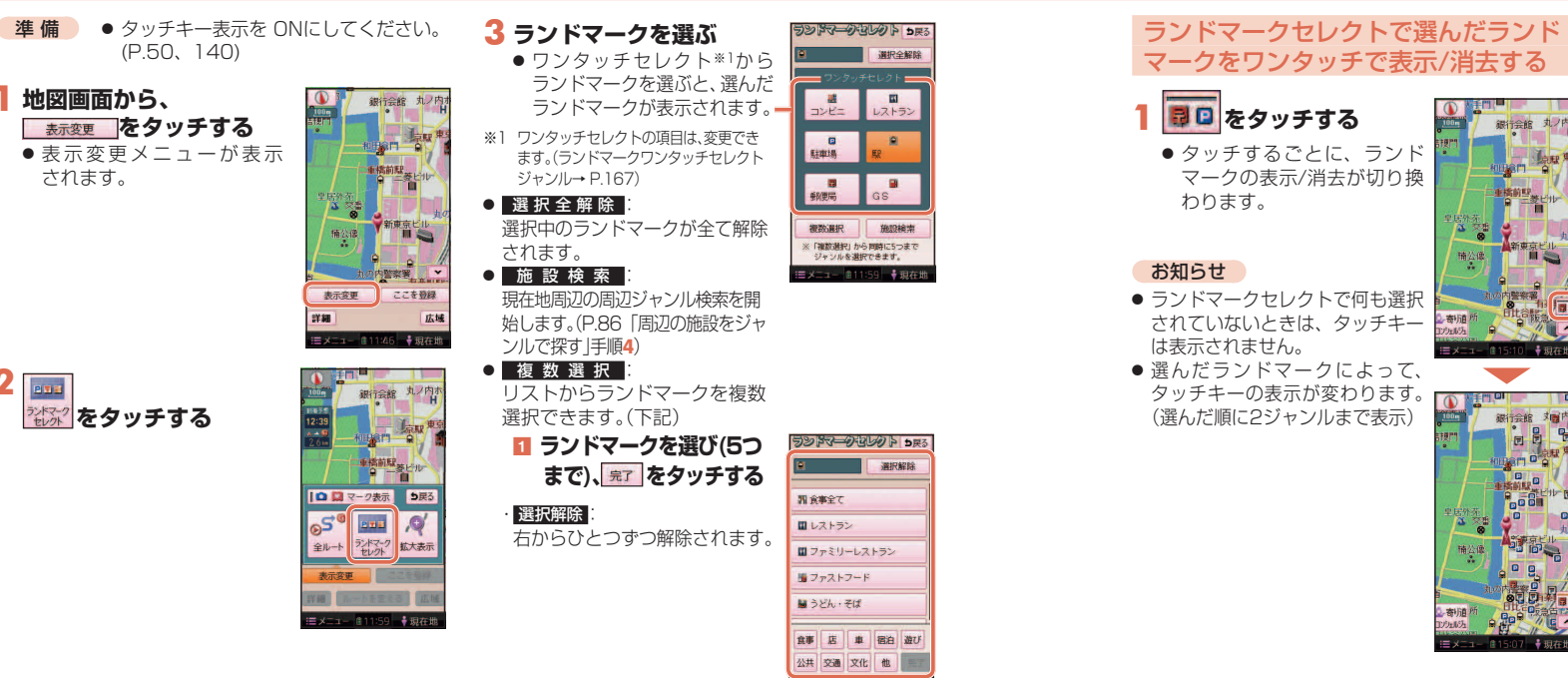

ミメニュー 11159 ◆現在世

## ランドマークの情報を見るには ランドマークにカーソル を合わせ、 情報をタッチする ランドマーク施設情報画面 が表示されます。

 ランドマークが重なっている 場合は、ランドマークをタッチ するごとに別のランドマーク が表示されます。

● ここを登録

● ここに立寄る

● ここに行く

(P.90)

して登録されます。

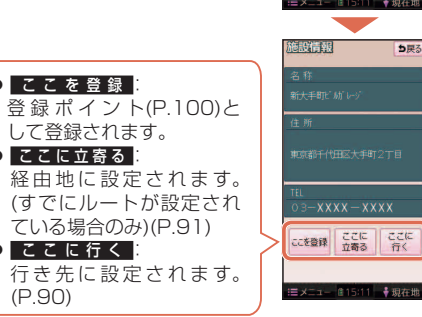

地図

の操作

# 地図の操作

58

# 地図を拡大して表示する

- 表示変更メニュー(P.56)から、 (P.56)から、 (マ) (本本本本本) たタッチする
- 地図・ランドマーク・地図上の文字 が2倍に拡大されて表示されます。
- タッチキーおよびメニュー画面は、拡大表示されません。
- 市街地図は拡大表示できません。

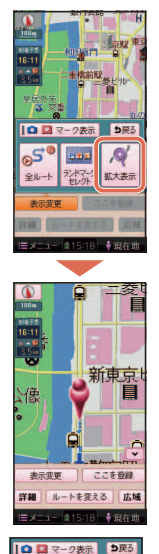

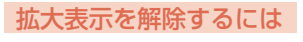

表示変更メニューから、

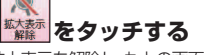

● 拡大表示を解除し、もとの画面に戻ります。

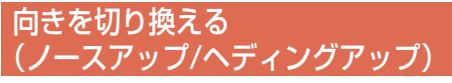

ヘディングアップ(進行方向が上の地図)と、ノース アップ(北が上の地図)を切り換えられます。

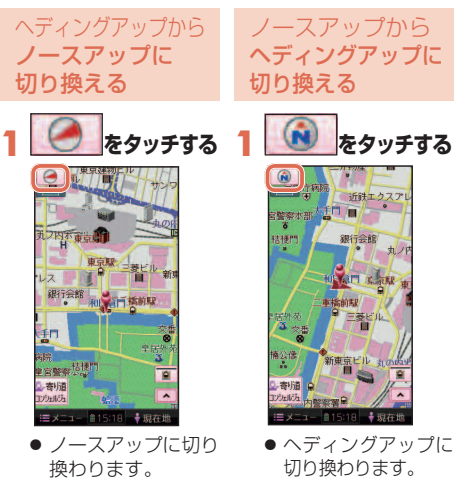

#### お知らせ

 地図モード画面表示中は、ノースアップからへディング アップに切り換えられません。